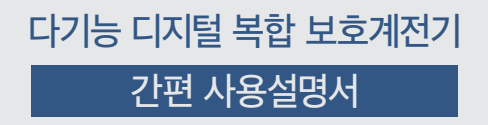

# **K-PAM 10 Series**

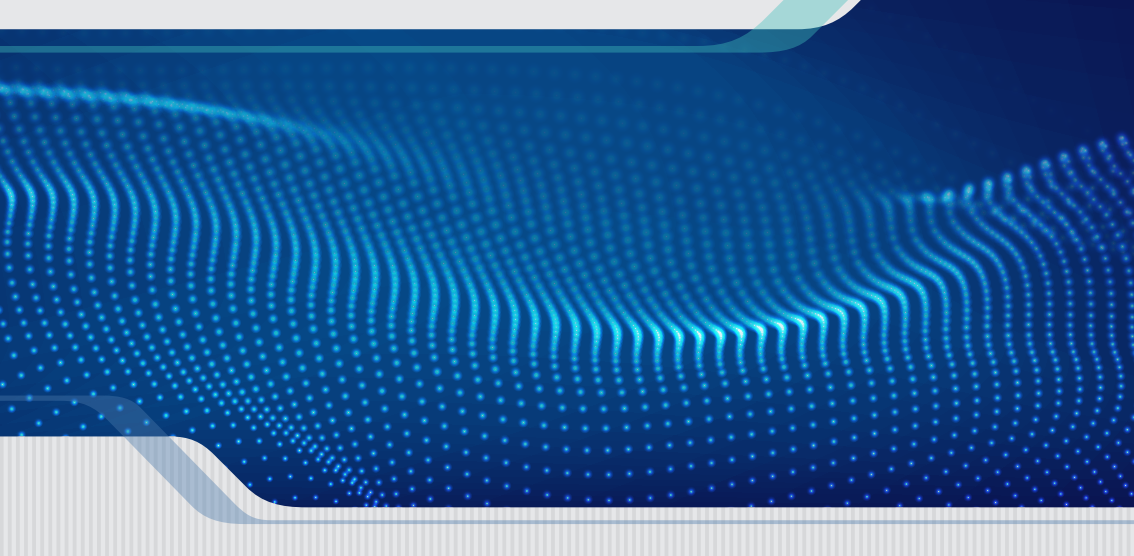

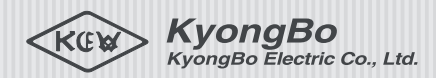

# 다기능 디지털 복합 보호계전기 **K-PAM 10 Series**

K-PAM 10 Series는 수ㆍ배전 전력설비를 위한 고정밀 계측과 신뢰성 높은 보호계전 기능을 제공하는 다기능 디지털 복합 보호계전기입니다. 다양한 보호요소와 계 측요소는 배전 피더(Feeder) 뿐만 아니라, 모터, 모선 (Bus), 발전기, 태양광, ESS, 풍력 발전기 보호용으로 사 용 할 수 있습니다. 또한, 6종의 계전기 중 사용자가 필 요한 곳에 적합한 계전기를 선택할 수 있습니다. 계측기 능을 통해 실시간으로 계통의 기본파와 고조파 요소를 확인하실 수 있고 모든 기능은 USB, RS-485 통신을 이 용하여 설정 변경, 제어 변경, 상태 확인, 계측 확인이 가 능합니다.

> RUN ERROR COVM

Esc

TRIP

RESET ENTER

# Contents

TRIP

RESET (SATER)

(sc)

KvonaBo

ERROR

RESET ENTER

> RESET ENTER

RUN ERROR COMM

(HENU) (ESC)

KyongBo

TRIP

RESET ENTER

TRIP

| K-PAM 10Series 메뉴 구성   | 04 |
|------------------------|----|
| 전면부 외관 및 각 부 명칭        | 08 |
| 후면부 외관 및 각 부 명칭        | 10 |
| 차단기 제어방법               | 12 |
| 계통정보 설정방법              | 13 |
| 보호계전요소 설정방법            | 14 |
| 출력접점 TEST 방법           | 20 |
| 보호요소 동작(사고 시) 확인방법     | 21 |
| 현장 설치 후 계측 확인방법        | 23 |
| 자주하는 질문                | 24 |
| K-PAM 10Series 제어 회로도  | 25 |
| K-PAM 10Series 외부 결선도  | 26 |
| K-PAM 10Series 외형치수    | 29 |
| K-PAM 10Series 설치/인출방법 | 30 |

•••

OCR1 OCR2 OCR3 OCGR1

OCGR2

OCGR3

DOCGR

SGR

OVR1

OVR2

OVR3

UVR1

UVR2

UVR3

OVGR1

OVGR2

DPR1

DPR2

UPR1

UPR2

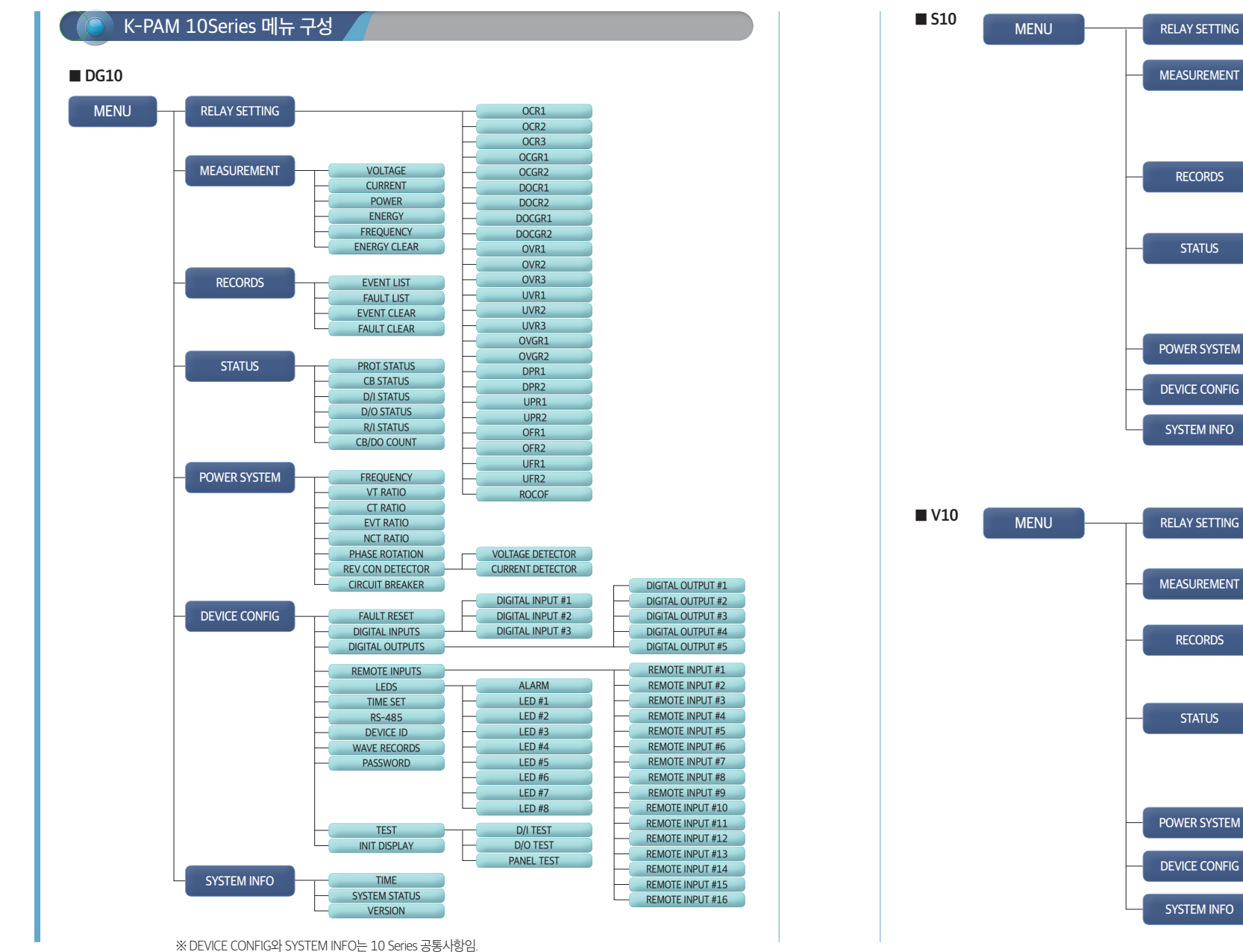

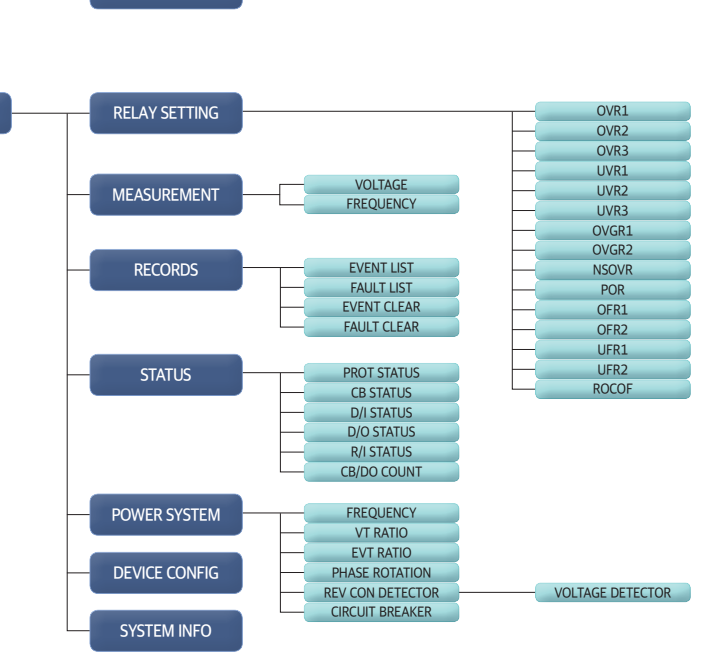

VOLTAGE

CURRENT POWER

ENERGY

FREQUENCY

ENERGY CLEAR

EVENT LIST

FAULT LIST

EVENT CLEAR

FAULT CLEAR

PROT STATUS

CB STATUS

D/I STATUS

D/O STATUS

**R/I STATUS** 

CB/DO COUNT

FREQUENCY

VT RATIO

CT RATIO

ZCT RATIO

CIRCUIT BREAKER

4

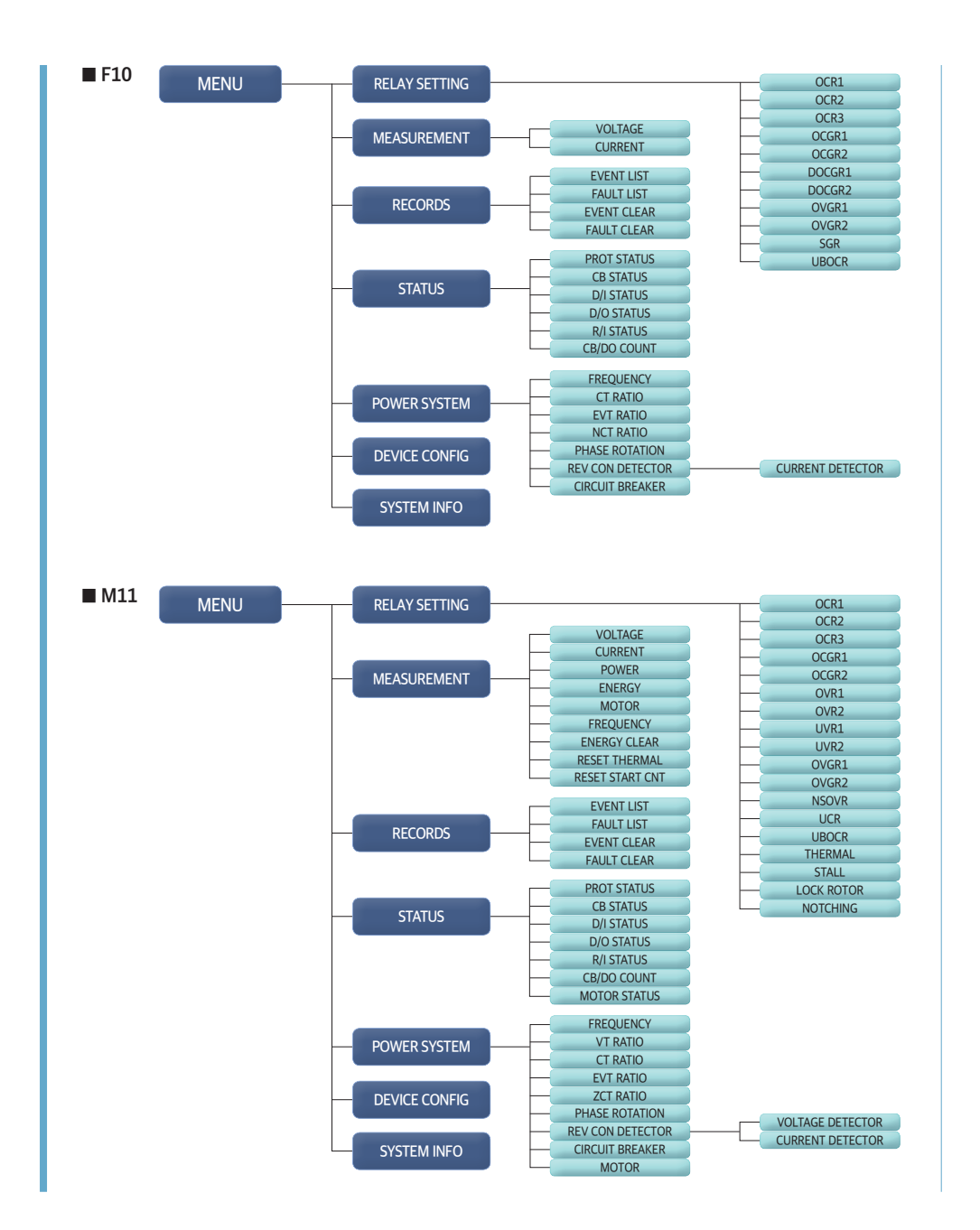

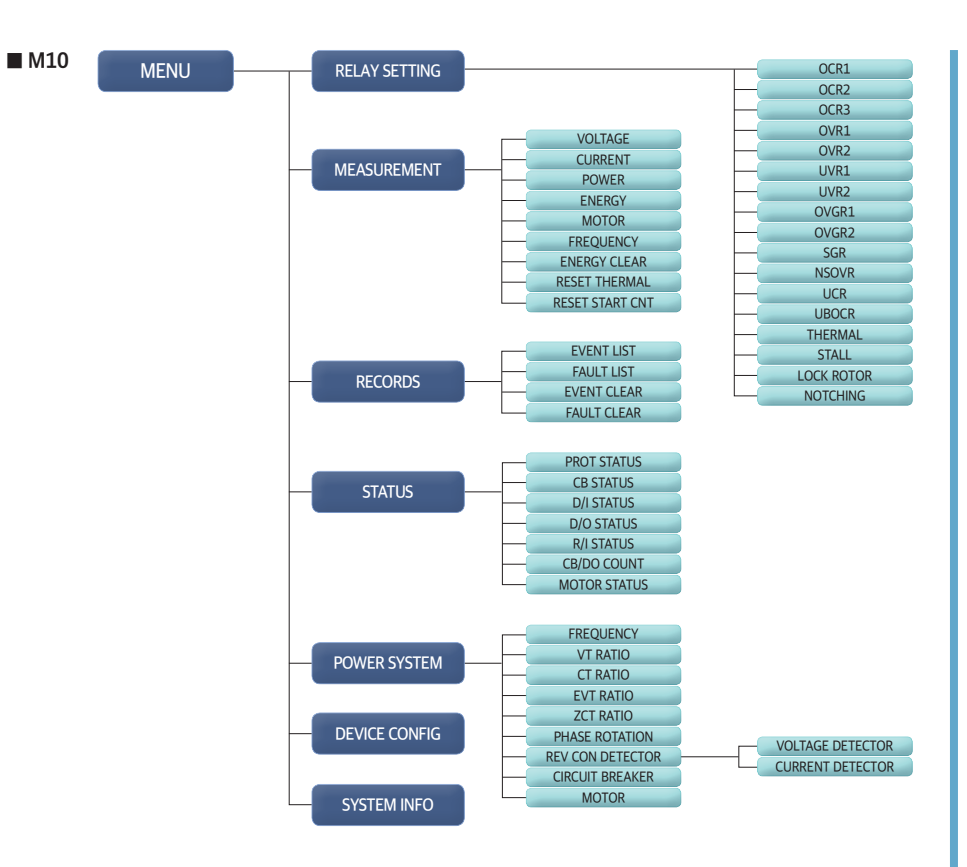

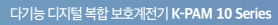

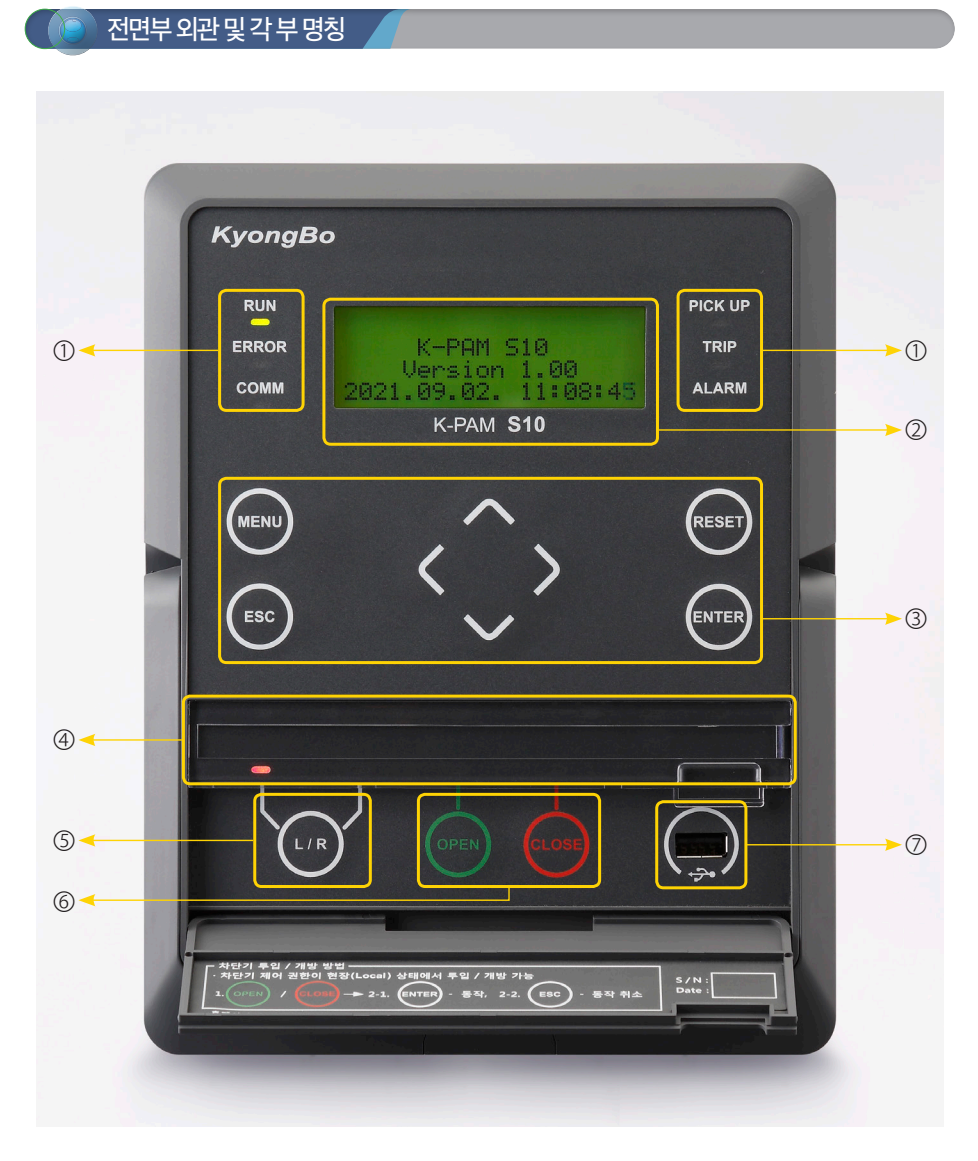

③ 상태표시 LED
 ② 4x20 Character LCD
 ③ 조작버튼

④ 사용자 정의 LED ⑤ 현장/원방 제어변경 버튼

 ⑥ 차단기 투입/개방 제어변경 버튼

 경 버튼
 ⑦ USB-A Type 포트

| 번호 | 구 분                | 상 세 설 명                                                                                                    |
|----|--------------------|----------------------------------------------------------------------------------------------------|
| 0  | 상태표시 LED           | <ul> <li>• RUN (녹색) <ul> <li>- 계전기가 구동될 경우 점등됨</li> </ul> </li> <li>• ERROR (적색) <ul> <li>- 계전기 시스템 자기진단 결과 Error 발생 시 점등됨</li> </ul> </li> <li>• COMM (황색) <ul> <li>- PC와 통신 진행 시 점멸됨</li> </ul> </li> <li>• PICK UP (황색) <ul> <li>- 보호계전요소 PICK-UP 시 점등됨</li> </ul> </li> <li>• TRIP (적색) <ul> <li>- 보호계전요소 TRIP 시 점등됨</li> </ul> </li> <li>• ALARM (황색) <ul> <li>- 보호계전요소 연결 후 동작 시 점등됨</li> </ul> </li> </ul> |
| 2  | 4x20 Character LCD | • 화면 표시                                                                                                    |
| 3  | 조작버튼               | <ul> <li>○ (UP Key)         <ul> <li>- 메뉴 항목 또는 화면에서 위쪽으로 이동하거나, 정정 시 숫자를 증가하거나, 정정요소의 변경 시 사용</li> <li>○ (Down Key)</li></ul></li></ul>                                                                                                    |
| 4  | 사용자 정의 LED         | • 계전요소 동작 등 정정을 통해 사용자가 원하는 출력 LED 사용                                                                                                    |
| 5  | 현장/원방 제어변경 버튼      | • L/R Key(현장/원방 키)<br>- 제어 조작을 현장(Local)과 원방(Remote) 중 선택 시 사용                                                                                                    |
| 6  | 차단기 투입/개방 제어변경 버튼  | <ul> <li>OPEN Key (개방 키)</li> <li>- CB 개방(OFF) 시 사용</li> <li>CLOSE Key (투입 키)</li> <li>- CB 투입(ON) 시 사용</li> </ul>                                                                                                    |
| Ø  | USB-A Type 포트      | •계전기 관리운영 소프트웨어 연결을 위한 USB 포트                                                                                                    |

.....

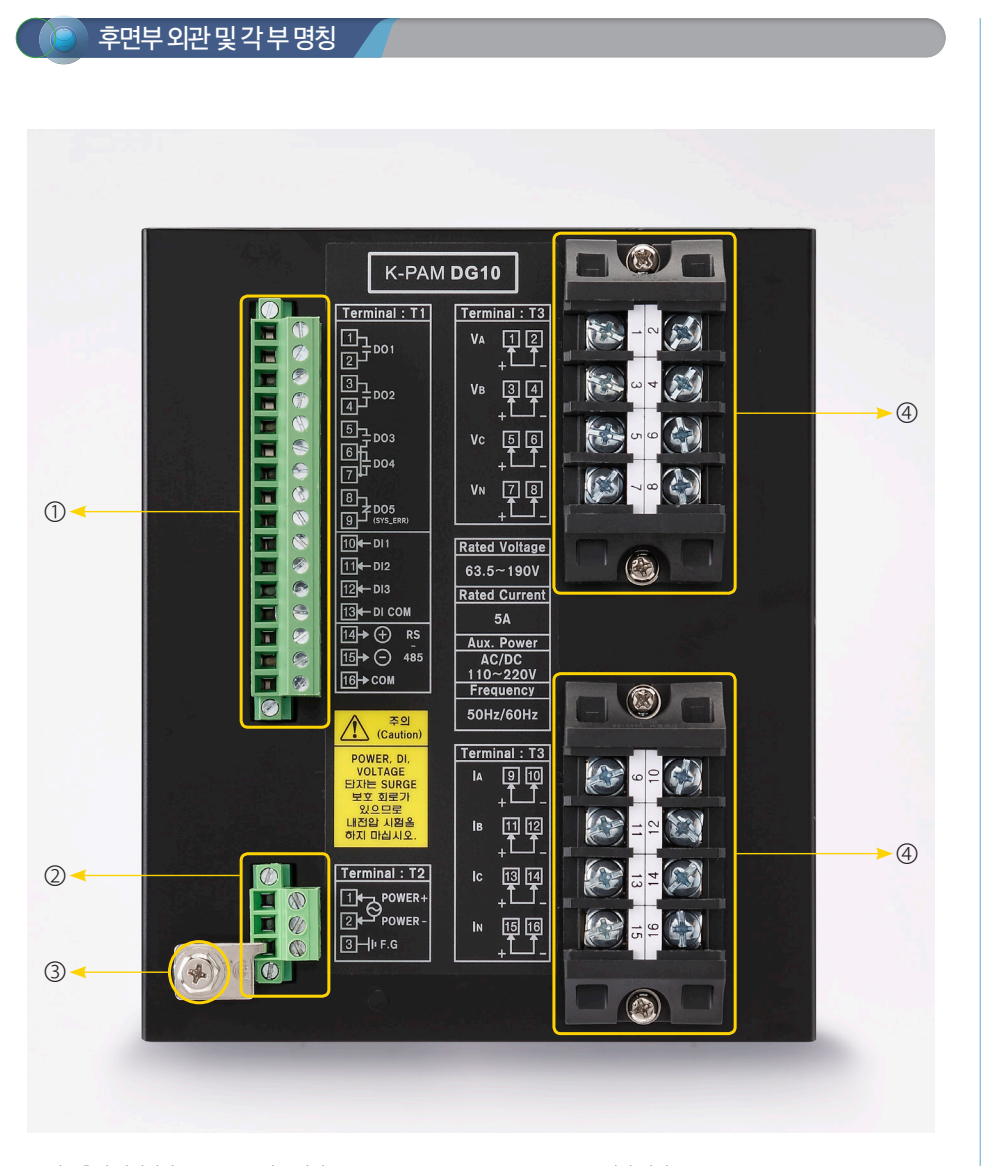

① 입·출력 접점단자, RS-485 통신용 단자 ② 제어전원 입력용 단자 ③ Frame Ground (외함 접지) ④ CT/ZCT/VT 입력용 단자

| 번호       | 구분                   |            | Pin ț | 번호               | 상 세 설 명                                          |
|----------|----------------------|------------|-------|------------------|--------------------------------------------------|
|          |                      |            | 1     | 1a_NO            | • 차단기 투입용 출력접점                                   |
|          |                      |            | 2     | 1_COM            | • 접점 용량 : AC 250V 16A / DC 125V 30A              |
|          |                      |            | 3     | 2a_NO            | • 차단기 개방용 출력접점                                   |
|          |                      |            | 4     | 2_COM            | • 접점 용량 : AC 250V 16A / DC 125V 30A              |
|          |                      |            | 5     | 3a_NO            |                                                  |
|          |                      |            | 6     | 4a_NO            | • 경보용 줄력섭섬<br>• 저저 요랴 · AC 250V 5A / DC 125V 10A |
|          |                      |            | 7     | 3_4_COM          |                                                  |
| _        | 입 · 출력 접점 단자         | <b>T</b> 1 | 8     | 5b_NC            | • 시스템용 출력접점                                      |
| D        | RS-485 통신용 단자        | 1 11       | 9     | 5_COM            | • 접점 용량 : AC 250V 5A / DC 125V 10A               |
|          |                      |            | 10    | DI 1             |                                                  |
|          |                      |            | 11    | DI 2             |                                                  |
|          |                      |            | 12    | DI 3             | • 사용사 징의용 입덕섭심                                   |
|          |                      |            | 13    | DI COM           |                                                  |
|          |                      |            | 14    | RS-485 +         |                                                  |
|          |                      |            | 15    | RS-485 -         | • 상위 시스템과의 통신을 위한 시리얼 RS-485<br>토시요 다자           |
|          |                      |            | 16    | COM              | 02024                                            |
| <u>_</u> | 페이거이 이려요 다니          | T2         | 1     | +                | . 비운게저기 페이저의 이려 (^_/DC 110)/ 220\/               |
| 2        | 제여신권 입덕용 단자          | 12         | 2     | -                | • 모호계신기 체어신권 합덕 (AC/DC 1100 ~ 2200)              |
| 3        | Frame Ground (외함 접지) | T2         | 3     | F.G              | • 외함 접지 연결                                       |
|          |                      |            | 1     | V <sub>A</sub> + |                                                  |
|          |                      |            | 2     | V <sub>A</sub> - |                                                  |
|          |                      |            | 3     | V <sub>B</sub> + | . 그사가 이려                                         |
|          |                      |            | 4     | V <sub>B</sub> - | • 58 VI 14                                       |
|          |                      |            | 5     | Vc+              |                                                  |
|          |                      |            | 6     | Vc-              |                                                  |
|          |                      |            | 7     | V <sub>N</sub> + | - EVT 918                                        |
| ล        | (1/7/1/// 이려요 다파     | T2         | 8     | V <sub>N</sub> - |                                                  |
| Ð        | 이 / 201/ 이 합국등 현지    | 1.5        | 9     | I <sub>A</sub> + |                                                  |
|          |                      |            | 10    | I <sub>A</sub> - | ]                                                |
|          |                      |            | 11    | I <sub>B</sub> + | • 3Å CT 012                                      |
|          |                      |            | 12    | IB-              | - 30 CT 114                                      |
|          |                      |            | 13    | Ic+              | ]                                                |
|          |                      |            | 14    | lc-              |                                                  |
|          |                      |            | 15    | In+              | · 주서서 NCT 이려                                     |
|          |                      |            | 16    | In-              | - 582 NCI 11                                     |

※ K-PAM DG10 기준으로 ④의 CT / ZCT / VT 입력용 단자는 각 제품의 결선도를 참고하십시오.

원격으로 차단기를 제어하고자 한다면 계전기 제어 권한이 Remote로 설정되어 있어야 하고 RS-485 통신을 통해 차단기 를 제어 가능.

C B S T A T E DISABLED

④ 계전기 제어권한이 REMOTE이거나 차단기 상태로 인해 제어가 불가능한 경우 차단기 제어 불가 화면이 나타남.

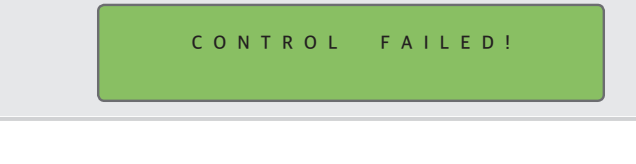

③ 차단기 상태가 변경되지 않았다면 차단기 변경 실패 화면이 나타남.

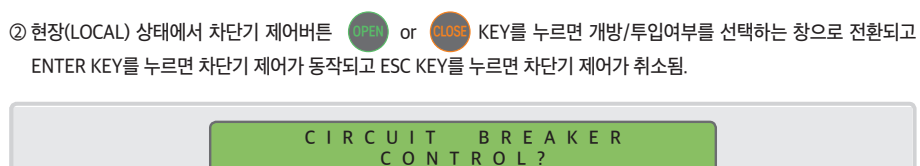

ENTER-YES ESC - NO

전면부 LOCAL/REMOTE LED 가 REMOTE로 점등이 되어있을 경우 (L/R) KEY를 누르면 제어 권한 변경 화면으로 전환되고 ENTER KEY를 누르면 LOCAL로 변경, ESC KEY를 누르면 변경이 취소됨. (REMOTE 상태에서 전면 차단기 제어조작 불가능)

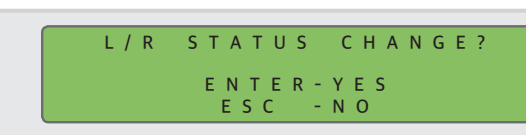

① 현장에서 제어할 경우 제어권한을 현장(LOCAL)로 설정.

차단기 제어방법

|           | 항목             | 정정범위                          | 설 명          |
|-----------|----------------|-------------------------------|--------------|
| Fre       | quency         | 50Hz, 60Hz                    | 계통 주파수 설정    |
|           | WIRING         | WYE, DELTA                    | 계통 결선 방식 설정  |
| VT RATIO  | PRIMARY        | 0.11 ~ 650.00kV (0.01kV STEP) | VT 1차 정격 설정  |
|           | SECONDARY      | 63.0 ~ 220.0V (0.1V STEP)     | VT 2차 정격 설정  |
|           | PRIMARY        | 1 ~ 50000 A (1A STEP)         | CT 1차 정격 설정  |
| CT RATIO  | SECONDARY      | 1, 5 A                        | CT 2차 정격 설정  |
|           | PRIMARY        | 0.11 ~ 650.00kV (0.01kV STEP) | EVT 1차 정격 설정 |
| EVI RATIO | SECONDARY      | 63.0 ~ 191.0V (0.1V STEP)     | EVT 2차 정격 설정 |
|           | PRIMARY        | 1 ~ 50000 A (1A STEP)         | NCT 1차 정격 설정 |
| NCT RATIO | SECONDARY      | 1, 5 A                        | NCT 2차 정격 설정 |
| PHASE     | VT<br>ROTATION | ABC, ACB                      | 전압 상 순서 설정   |
| ROTATION  | CT<br>ROTATION | ABC, ACB                      | 전류 상 순서 설정   |
| REVERSE C | ON DETECTOR    | -                             | 역결선 감시 설정    |
| CIRCUI    | T BREAKER      | -                             | 차단기 설정       |

※ 제품별로 설정항목은 다를 수 있어 자세한 내용은 제품 별 사용설명서 참고바랍니다.

① 초기화면에서 MENU(MENU) KEY 누름 ② UP ( 🔼 ), DOWN ( 🔽 ) KEY를 사용하여 '5. POWER SYSTEM' 항목 이동 후 RIGHT ( Ď ) Key 입력.

계통정보 (POWER SYSTEM) 설정 방법

••••

# 보호계전요소 설정 방법

① 초기화면에서 MENU( MENU) ) KEY 누름

 ② UP ( ▲ ), DOWN ( ▲ ) KEY를 사용하여 '1. RELAY SETTING' 항목 이동 후 RIGHT ( ▶ ) Key 입력.

 ③ UP ( ▲ ), DOWN ( ▲ ) KEY를 사용하여 설정 할 보호계전요소 선택 후 RIGHT ( ▶ ) Key 입력.

#### ▶ 과전류(OCR) 설정 방법

••••

① 보호계전요소 설정방법 ③에서 'OCR1 (50/51)' 항목 선택 후 RIGHT ( ▶ ) Key 입력하면 설정화면 진입.
 ② UP ( ▲ ), DOWN ( ♥ ) KEY를 사용하여 설정하고자하는 항목이동 후 ENTER ( 
 ③ UP ( ▲ ), DOWN ( ♥ ) KEY를 사용하여 설정하고자하는 항목이동 후 ENTER (

③ UP ( 🔼 ), DOWN ( 💟 ) KEY를 사용하여 설정값 변경 후 ENTER ( 🔤 ) KEY 입력 ④ 설정 완료 후 LEFT ( 【 ) KEY를 입력하면 설정 변경 유무를 체크.

ENTER ( [BYTER) ) KEY 입력 시 설정이 저장되고 ESC ( [ESC ) ) KEY 입력 시 설정이 취소 됨.

| 설정 항목      | 정정범위                              | 설 명                 |
|------------|-----------------------------------|---------------------|
| FUNCTION   | DISABLED, ENABLED                 | 기능 사용여부 설정          |
| ID NAME    | 8 ASCII Characters                | 보호요소 명칭 설정          |
| ALGORITHM  | PHASOR, RMS                       | 계전 연산 방식 설정         |
| PICKUP     | 0.02 ~ 20.00pu (0.01pu STEP)      | 동작치 설정              |
| MODE       | INST, DT, INV                     | 동작모드 설정             |
| TIME DELAY | 0.04 ~ 60.00s (0.01s STEP)        | 동작 지연시간 설정          |
| CURVE      | IEC_NI, IEEE_MI                   | 반한시 특성커브 설정(12개)    |
| LEVER      | 0.01 ~ 10.00 (0.01 STEP)          | 반한시 Lever 설정        |
| RESET DLY  | 0.00 ~ 60.00s (0.01s STEP)        | 복귀 지연 시간 설정         |
| BLOCK      | NONE, R/I16                       | 보호요소 Blocking 조건 설정 |
| DO1-CB OPN | DISABLED, ENABLED                 | DO1 출력 설정           |
| DO2-CB CLS | DISABLED, ENABLED                 | DO2 출력 설정           |
| DO3        | DISABLED, ENABLED                 | DO3 출력 설정           |
| DO4        | DISABLED, ENABLED                 | DO4 출력 설정           |
| LED        | NONE, ALARM, LED#1 ~ #8           | LED 출력 설정           |
| EVENT      | DISABLED, OP, PKP+OP, OP+RST, ALL | EVENT 기록 설정         |
|            |                                   |                     |

- 과전류 설정 방법 중 BLOCK ~ EVENT 설정 항목은 전체 보호요소 동일한 설정항목임.

#### ▶ 지락과전류(OCGR) 설정 방법

① 보호계전요소 설정방법 ③에서 'OCGR (50N/51N)' 항목 선택 후 RIGHT ( 》 ) Key 입력하면 설정화면 진입

② UP ( △ ), DOWN ( ☑ ) KEY를 사용하여 설정하고자하는 항목이동 후 ENTER ( आ) ) KEY 입력 시 비밀번호 입력 화면 팝업 (초기 비밀번호 0000)

③ UP ( 🔼 ), DOWN ( 💟 ) KEY를 사용하여 설정값 변경 후 ENTER ( 🔤 ) KEY 입력

④ 설정 완료 후 LEFT ( 【 ) KEY를 입력하면 설정 변경 유무를 체크.

ENTER ( ENTER ) KEY 입력 시 설정이 저장되고 ESC ( ESC ) KEY 입력 시 설정이 취소 됨.

| 설정 항목        | 정정범위                         | 설 명                                            |
|--------------|------------------------------|------------------------------------------------|
| FUNCTION     | DISABLED, ENABLED            | 기능 사용여부 설정                                     |
| ID NAME      | 8 ASCII Characters           | 보호요소 명칭 설정                                     |
| ALGORITHM    | PHASOR, RMS                  | 계전 연산 방식 설정                                    |
| SOURCE       | 310, NCT                     | 영상전류 소스 설정<br>3I0 : 영상 전류(내부연산)<br>NCT : N상 전류 |
| PICKUP       | 0.02 ~ 20.00pu (0.01pu STEP) | 동작치 설정                                         |
| MODE         | INST, DT, INV                | 동작모드 설정                                        |
| TIME DELAY   | 0.04 ~ 60.00s (0.01s STEP)   | 동작 지연시간 설정                                     |
| CURVE        | IEC_NI, IEEE_MI              | 반한시 특성커브 설정(12개)                               |
| LEVER        | 0.01 ~ 10.00 (0.01 STEP)     | 반한시 Lever 설정                                   |
| RESET DLY    | 0.00 ~ 60.00s (0.01s STEP)   | 복귀 지연 시간 설정                                    |
| I1 RESTRAINT | DISABLED, ENABED             | 전류억제요소 기능 사용여부 설정<br>※ 단상계전기 제외                |

#### ▶ 방향성 과전류(DOCR) 순시 설정 방법

••••

① 보호계전요소 설정방법 ③에서 'DOCR(67)' 항목 선택 후 RIGHT ( 📡 ) Key 입력하면 설정화면 진입

③ UP ( 🔼 ), DOWN ( 💟 ) KEY를 사용하여 설정값 변경 후 ENTER ( 💵 ) KEY 입력

# ④ 설정 완료 후 LEFT ( 【 ) KEY를 입력하면 설정 변경 유무를 체크.

ENTER ( [NTER ) KEY 입력 시 설정이 저장되고 ESC ( [550] ) KEY 입력 시 설정이 취소 됨.

| 설정 항목      | 정정범위                         | 설 명              |
|------------|------------------------------|------------------|
| FUNCTION   | DISABLED, ENABLED            | 기능 사용여부 설정       |
| ID NAME    | 8 ASCII Characters           | 보호요소 명칭 설정       |
| PICKUP     | 0.02 ~ 20.00pu (0.01pu STEP) | 동작치 설정           |
| BLOCK VOLT | 0.02 ~ 1.30pu (0.01pu STEP)  | 최소동작전압 설정        |
| RCA        | 0 ~ 359° (1° STEP)           | 최대감도위상각 설정       |
| DIRECTION  | FORWARD, REVERSE             | 동작방향 설정          |
| MODE       | INST, DT, INV                | 동작모드 설정          |
| TIME DELAY | 0.04 ~ 60.00s (0.01s STEP)   | 동작 지연시간 설정       |
| CURVE      | IEC_NI, IEEE_MI              | 반한시 특성커브 설정(12개) |
| LEVER      | 0.01 ~ 10.00 (0.01 STEP)     | 반한시 Lever 설정     |
| RESET DLY  | 0.00 ~ 60.00s (0.01s STEP)   | 복귀 지연 시간 설정      |

#### ▶ 방향성 지락과전류(DOCGR) 설정 방법

① 보호계전요소 설정방법 ③에서 'DOCGR(67N)' 항목 선택 후 RIGHT ( 》 ) Key 입력하면 설정화면 진입

③ UP ( 🔼 ), DOWN ( 💟 ) KEY를 사용하여 설정값 변경 후 ENTER ( 💵 ) KEY 입력

④ 설정 완료 후 LEFT ( 【 ) KEY를 입력하면 설정 변경 유무를 체크.

ENTER ( [NTER ) KEY 입력 시 설정이 저장되고 ESC ( [550 ) KEY 입력 시 설정이 취소 됨.

| 설정 항목        | 정정범위                         | 설 명                                            |
|--------------|------------------------------|------------------------------------------------|
| FUNCTION     | DISABLED, ENABLED            | 기능 사용여부 설정                                     |
| ID NAME      | 8 ASCII Characters           | 보호요소 명칭 설정                                     |
| CURR SRC     | 310, NCT                     | 영상전류 소스 설정<br>3I0 : 영상 전류(내부연산)<br>NCT : N상 전류 |
| PICKUP       | 0.02 ~ 20.00pu (0.01pu STEP) | 동작치 설정                                         |
| POL VOLT SRC | 3V0, EVT                     | 영상전압 소스 설정<br>3V0 : 영상 전류(내부연산)<br>EVT : N상 전압 |
| BLOCK VOLT   | 0.10 ~ 1.50pu (0.01pu STEP)  | 최소동작전압 설정                                      |
| RCA          | 0 ~ 359° (1° STEP)           | 최대감도위상각 설정                                     |
| OLA          | 30 ~ 87° (1° STEP)           | 동작위상각 설정                                       |
| DIRECTION    | FORWARD, REVERSE             | 동작방향 설정                                        |
| MODE         | INST, DT, INV                | 동작모드 설정                                        |
| TIME DELAY   | 0.04 ~ 60.00s (0.01s STEP)   | 동작 지연시간 설정                                     |
| CURVE        | IEC_NI, IEEE_MI              | 반한시 특성커브 설정(12개)                               |
| LEVER        | 0.01 ~ 10.00 (0.01 STEP)     | 반한시 Lever 설정                                   |
| RESET DLY    | 0.00 ~ 60.00s (0.01s STEP)   | 복귀 지연 시간 설정                                    |
| I1 RESTRAINT | 0.000 ~ 0.500 (0.001 STEP)   | 전류억제요소 상수 설정<br>※ 단상계전기 제외                     |

#### ▶ 저전압(UVR) 설정 방법

••••

① 보호계전요소 설정방법 ③에서 'UVR(27)' 항목 선택 후 RIGHT ( 🔊 ) Key 입력.

② UP ( ▲ ), DOWN ( ▶ ) KEY를 사용하여 설정하고자하는 항목이동 후 ENTER ( NTEP) ) KEY 입력 시 비밀번호 입력 화면 팝업 (초기 비밀번호 0000)

③ UP ( △ ), DOWN ( ✓ ) KEY를 사용하여 설정값 변경 후 ENTER ( ENTER ) KEY 입력 ④ 설정 완료 후 LEFT ( ✓ ) KEY를 입력하면 설정 변경 유무를 체크.

ENTER ( LITTER ) KEY 입력 시 설정이 저장되고 ESC ( LESC ) KEY 입력 시 설정이 취소 됨.

| 설정 항목      | 정정범위                        | 설 명              |
|------------|-----------------------------|------------------|
| FUNCTION   | DISABLED, ENABLED           | 기능 사용여부 설정       |
| ID NAME    | 8 ASCII Characters          | 보호요소 명칭 설정       |
| PICKUP     | 0.20 ~ 1.30pu (0.01pu STEP) | 동작치 설정           |
| BLOCK VOLT | 0.00 ~ 1.60pu (0.01pu STEP) | 최소동작전압 설정        |
| AUTO RESET | DISABLED, ENABLED           | 자동복귀             |
| MODE       | INST, DT, INV               | 동작모드 설정          |
| TIME DELAY | 0.04 ~ 60.00s (0.01s STEP)  | 동작 지연시간 설정       |
| CURVE      | IEC_NI, IEEE_MI             | 반한시 특성커브 설정(12개) |
| LEVER      | 0.01 ~ 10.00 (0.01 STEP)    | 반한시 Lever 설정     |
| RESET DLY  | 0.00 ~ 60.00s (0.01s STEP)  | 복귀 지연 시간 설정      |

#### ▶ 과(역)전력(DPR) 설정 방법

① 보호계전요소 설정방법 ④에서 'DPR(32P/Q)' 항목 선택 후 RIGHT ( 🔊 ) Key 입력.

② UP ( ▲ ), DOWN ( ▲ ) KEY를 사용하여 설정하고자하는 항목이동 후 ENTER ( MTFF ) KEY 입력 시 비밀번호 입력 화면 팝업 (초기 비밀번호 0000)

③ UP ( 🔼 ), DOWN ( 💟 ) KEY를 사용하여 설정값 변경 후 ENTER ( 🕅 ) KEY 입력

④ 설정 완료 후 LEFT ( 【 ) KEY를 입력하면 설정 변경 유무를 체크.

ENTER ( NTER ) KEY 입력 시 설정이 저장되고 ESC ( ESC ) KEY 입력 시 설정이 취소 됨.

| 설정 항목      | 정정범위                         | 설 명                                                       |
|------------|------------------------------|-----------------------------------------------------------|
| FUNCTION   | DISABLED, ENABLED            | 기능 사용여부 설정                                                |
| ID NAME    | 8 ASCII Characters           | 보호요소 명칭 설정                                                |
| SOURCE     | 1P, 1Q, 3P, 3Q               | 동작 요소 설정<br>※ 단상계전기 1P, 1Q 설정                             |
| DIRECTION  | NONE, FORWARD, REVERSE       | 방향성 설정<br>NONE : 방향성 없음<br>FORWARD : 정방향<br>REVERSE : 역방향 |
| PICKUP     | 0.01 ~ 1.50pu (0.01pu STEP)  | 동작치 설정                                                    |
| MODE       | DT, INV                      | 동작모드 설정                                                   |
| TIME DELAY | 0.04 ~ 60.00s (0.01s STEP)   | 동작 지연시간 설정                                                |
| CURVE      | OPR INV1, OPR INV2, RePR INV | 반한시 특성커브 설정(3개)                                           |
| LEVER      | 0.01 ~ 10.00 (0.01 STEP)     | 반한시 Lever 설정                                              |
| RESET DLY  | 0.00 ~ 60.00s (0.01s STEP)   | 복귀 지연 시간 설정                                               |

#### ▶ 과(역)전력(DPR) 정정예시

- 일반적으로 발전 전력의 20% 정도로 적용함.

- 발전용량이 100kW, EVT 380V / 190V, CT 1000/5A 일 경우

발전용량 ÷ VT비 ÷ CT비 × 0.2  $\Rightarrow$  100kW ÷ 2 ÷ 200 × 0.2 = 50W

1pu : 190V × 5A = 950W, 50W ÷ 950W ≒ **0.05pu** 

#### ▶ 저주파수(UFR) 설정 방법

••••

① 보호계전요소 설정방법 ③에서 'UFR(81U)' 항목 선택 후 RIGHT ( 🔼 ) Key 입력.

② UP ( \_\_\_\_\_\_), DOWN ( \_\_\_\_\_\_) KEY를 사용하여 설정하고자하는 항목이동 후 ENTER ( \_\_\_\_\_\_\_) KEY 입력 시 비밀번호 입력 화면 팝업 (초기 비밀번호 0000)

③ UP ( 🔼 ), DOWN ( 🔽 ) KEY를 사용하여 설정값 변경 후 ENTER ( 💵 ) KEY 입력

#### ④ 설정 완료 후 LEFT ( 【 ) KEY를 입력하면 설정 변경 유무를 체크.

ENTER ( ENTER ) KEY 입력 시 설정이 저장되고 ESC ( ESC ) KEY 입력 시 설정이 취소 됨.

| 설정 항복                                                                  | 정정범위                                                                                                    | 설명                                                                              |
|------------------------------------------------------------------------|----------------------------------------------------------------------------------------------------|---------------------------------------------------------------------------------|
| FUNCTION                                                               | DISABLED, ENABLED                                                                                                    | 기능 사용여부 설정                                                                      |
| ID NAME                                                                | 8 ASCII Characters                                                                                                    | 보호요소 명칭 설정                                                                      |
| PICKUP                                                                 | 47.00 ~ 65.00Hz (0.01Hz STEP)                                                                                                    | 동작주파수 설정                                                                        |
| BLOCK VOLT                                                             | 0.02 ~ 1.30pu (0.01pu STEP)                                                                                                    | 최소 동작전압 설정                                                                      |
| TIME DELAY                                                             | 0.04 ~ 60.00s (0.01s STEP)                                                                                                    | 동작 지연시간 설정                                                                      |
| RESET DLY                                                              | 0.00 ~ 60.00s (0.01s STEP)                                                                                                    | 복귀 지연 시간 설정                                                                     |
| FUNCTION<br>ID NAME<br>PICKUP<br>BLOCK VOLT<br>TIME DELAY<br>RESET DLY | DISABLED, ENABLED         8 ASCII Characters         47.00 ~ 65.00Hz (0.01Hz STEP)         0.02 ~ 1.30pu (0.01pu STEP)         0.04 ~ 60.00s (0.01s STEP)         0.00 ~ 60.00s (0.01s STEP) | 기능 사용여부 설정<br>보호요소 명칭 설정<br>동작주파수 설정<br>최소 동작전압 설정<br>동작 지연시간 설정<br>복귀 지연 시간 설정 |

# 출력접점 TEST 방법

#### ① 초기화면에서 MENU( MENU) ) KEY 누름

 ② UP ( ▲ ), DOWN ( ▼ ) KEY를 사용하여 '6. DEVICE CONFIG' 항목 이동 후 RIGHT ( ▶ ) Key 입력.

 ③ UP ( ▲ ), DOWN ( ▼ ) KEY를 사용하여 '11. TEST' 항목 이동 후 RIGHT ( ▶ ) Key 입력.

 ④ UP ( ▲ ), DOWN ( ▼ ) KEY를 사용하여 '2. D/O TEST' 항목 이동 후 RIGHT ( ▶ ) Key 입력.

 비밀번호 입력화면 팝업 (초기 비밀번호 0000) 후 ENTER ( ( ▲ ) KEY 입력 시 디지털 출력 TEST 화면 진입.

|                                                         | LCD 화면                                               |       |
|---------------------------------------------------------|------------------------------------------------------|-------|
| $ \begin{array}{ c c c c c c c c c c c c c c c c c c c$ | T E S T<br># 1 : O f f<br># 2 : O f f<br># 3 : O f f | 1 / 2 |
| D / O<br>4 . D / O<br>5 . D / O                         | T E S T<br># 4 : O f f<br># 5 : O f f                | 2 / 2 |

#### TEST 방법

 (1) D/O TEST 화면에서 UP( ▲), DOWN( ▲) 조작키를 눌러 TEST 할 접점의 위치에서 ENTER( ■ )

 KEY를 누르면 해당 접점의 상태가 Off에서 On으로 바뀌며 접점이 출력.

 ESC( ESC) ) KEY를 누르면 출력된 접점이 복귀 됨.

 (2) UP( ▲) ) 혹은 DOWN( ▲) ) KEY를 누르면 다른 디지털출력을 선택할 수 있고 이상태에서 LEFT ( ▲) )

 KEY를 입력 시 접점은 모두 원상 복귀하고 화면에서 빠져나옴.

# 보호요소 동작(사고시) 확인 방법

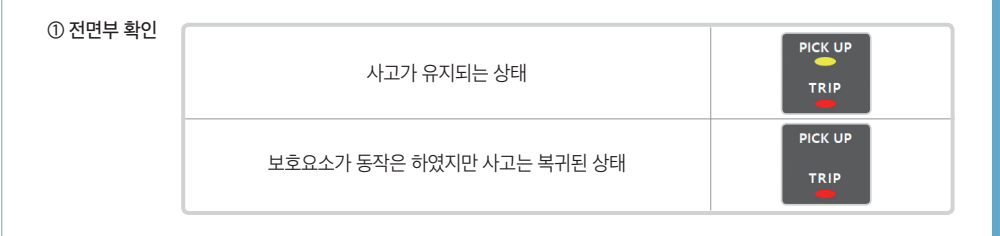

#### ② 보호계전 상태창 확인

- 초기화면에서 MENU( MENU) ) KEY 누름

- UP ( 🔼 ), DOWN ( 💟 ) KEY를 사용하여 '4. STATUS' 항목 이동 후 RIGHT ( Ď ) Key 입력.

- UP ( 🔼 ), DOWN ( 💟 ) KEY를 사용하여 '1. PROT STATUS' 항목 이동 후 RIGHT ( 💽 ) Key 입력 시 아래와 같은 화면 표시

| LCD 화면                                                                                                    | 화면 설명                                                                                |
|----------------------------------------------------------------------------------------------------|--------------------------------------------------------------------------------------|
| P R O T         S T A T U S         P K P         :         O P           1 . O C R 1         :         :         :         :         :           2 . O C G R 1         :         :         :         :         :           3 . D O C G R         :         :         :         :         : | 보호요소가 동작하지 않은 상태                                                                     |
| P R O T         S T A T U S         :         P K P         :         O P           1 . O C R 1         :         A B C         :           2 . O C G R 1         :         :         :           3 . D O C G R         :         :         :                                               | 과전류 (OCR1) 요소 사고가 발생되어<br>설정값보다 높은 전류가 유지되고 있으나<br>동작은 하지 않은 상태<br>(출력접점이 나가지 않은 상태) |
| P R O T         S T A T U S         :         P K P         :         O P           1 . O C R 1         :         A B C         :         A B C           2 . O C G R 1         :         :         :         :           3 . D O C G R         :         :         :         :             | 과전류 (OCR1) 요소 사고가 발생되어<br>설정값보다 높은 전류가 유지되어<br>보호요소가 동작된 상태이고 출력접점이<br>동작한 상태        |
| P R O T         S T A T U S         :         P K P         :         O P           1. O C R 1         :         :         :         A B C           2. O C G R 1         :         :         :         :           3. D O C G R         :         :         :         :                    | 과전류 (OCR1) 요소 사고가 발생되어<br>출력접점이 동작하였으나 사고전류는<br>없어진 상태.                              |

#### ③ 로그 확인

- 이벤트 기록 확인

| LCD 화면                                                                        | 화면 설명                                                                                       |
|-------------------------------------------------------------------------------|---------------------------------------------------------------------------------------------|
| E V E N T 0 0 9 / 5 1 2<br>2 1 0 7 0 6 1 0 : 2 2 : 3 2 . 0 8 1<br>0 C R 1 0 P | - 최대 512개의 EVENT 발생 정보 저장<br>- 전원 ON/OFF, 보호요소 동작상태,<br>디지털 입출력 상태, 차단기 제어,<br>석정값 변경 등을 표시 |

#### - 사고기록 및 사고파형 확인

| LCD 화면                                                                                                    | 화면 설명                                                                                                    |
|----------------------------------------------------------------------------------------------------|----------------------------------------------------------------------------------------------------|
| FAULT       01/32       (WAVE)         210706       10:22:32.081         OCR1       OP         DURATION:       0.04s | <ul> <li>최대 32개의 FAULT 발생 정보 저장</li> <li>보호요소의 PICK-UP, OPERATE, RELEASE,<br/>동작 시간, 동작 시 기본파(전압, 전류 등)<br/>크기 및 위상, 주파수 등을 표시</li> <li>최대 4개의 사고파형 기록(64Cycle, 1.06초)<br/>KBIED_MNE를 통해서 현장 또는<br/>원방에서 업로드하여 확인.</li> </ul> |

| 🔪 ), DO | N ( 🔽 ) KEY를 사용하여 '1. VOLTAGE' 항목으로 이동 후 RIGHT ( Ď ) Key 입력 시 전 | 1압 계측 확인. |
|---------|-----------------------------------------------------------------|-----------|
| ), DO   | N ( 🔽 ) KEY를 사용하여 다른 계측들을 확인.                                   |           |
|         |                                                                 |           |
|         | LCD 화면                                                          |           |
|         | MEASUREMENT 1/1                                                 |           |
|         | $\Rightarrow$ 1 . V O L T A G E                                 |           |
|         | 2 . C U R R E N T                                               |           |
|         | S.POWER                                                         |           |
|         | V O L T A G E 1 / 2                                             |           |
|         | Va: 110.000 V ∠ 0.0                                             |           |
|         | $V b : 1 1 0 . 0 0 0 V \angle 2 4 0 . 0$                        |           |
|         | V C : 110.000 V 2 120.0                                         |           |
|         | CURRENT 1/2                                                     |           |
|         | la: 1.200 A ∠ 30.0                                              |           |

Ib : 1.200 A ∠ 270.0  $|c|: 1.200 A \angle 150.0$ 

주의사항

• 정상적인 경우 전압, 전류의 크기는 다를 수 있으며 위상은 위에 표시된 예시와 가까운 크기로 표시되어야

• 위상표시의 기준은 A상 전압이 기준이 되고 전압/전류/전력의 크기는 RATIO를 적용한 1차측 값을 표시

• 방향성 요소의 경우 전압, 전류의 크기 및 위상으로 동작하기 때문에 정상위상이 아닐 경우 오동작 또는

| ① 현장에서 제품 설치 후 수전 시 계측값을 확인하여 정상상태 확인.                                             |
|------------------------------------------------------------------------------------|
| ② 초기화면에서 MENU( MENU ) KEY 누름.                                                      |
| ③ UP ( 🔼 ), DOWN ( 💟 ) KEY를 사용하여 '2. MEASUREMENT' 항목 이동 후 RIGHT ( Ď ) Key 입력.      |
| ④ UP ( 🔼 ), DOWN ( 💟 ) KEY를 사용하여 '1. VOLTAGE' 항목으로 이동 후 RIGHT ( Ď ) Key 입력 시 전압 계측 |
| ⑤ UP ( 🔼 ), DOWN ( 🔽 ) KEY를 사용하여 다른 계측들을 확인.                                       |

# 현장설치후계측확인방법

(전압 A상이 없는 F10의 경우 전류 A상이 위상 기준이 됨)

• 계측치에서 위상이 틀릴 경우 1차측 결선 및 VT, CT 2차측 결선을 확인.

정상결선으로 판단.

부동작이 발생 될 수 있음.

• • • •

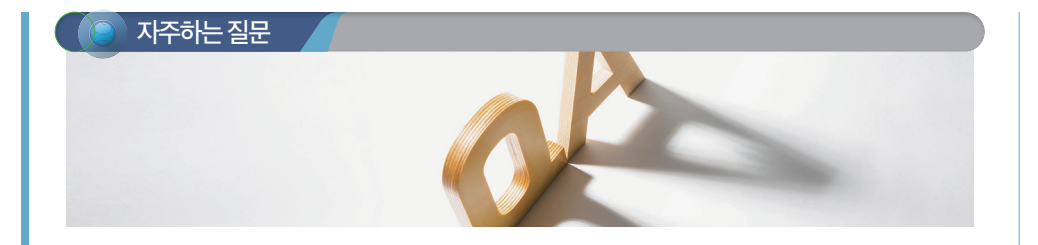

#### (1) 차단기가 OPEN 되어 있는데 UVR 접점 출력이 안됩니다.

- UVR 설정 항목으로 이동하면 BLOCK VOLT 설정이 있습니다. UVR이 동작하는 최소 동작전압을 설정하는 항목으로 예를 들어 BLOCK VOLT 설정이 0.20pu이고 PICKUP 설정이 0.8pu인 경우 전압이 0.2pu 이하 인 상태일 때 동작하지 않고 0.2pu ~ 0.8pu 사이의 전압에서만 UVR이 동작합니다.

설정을 확인하시고 현장 상황에 맞게 변경하셔야 합니다.

#### (2) 주파수 계측은 3상 전압 모두 계측하나요?

- 주파수계측은 A상 전압의 주파수입니다.

#### (3) dF/dT(81R) 시험을 하는데 인가되는 주파수를 많이 높이거나 낮춰도 동작하지 않습니다

- dF/dT 설정을 +1.0Hz, 0.3초, MIN V1 : 80V로 설정 시 시험인가 전압 및 주파수는 1 ÷ 60 ≒ 0.016[Hz], 최소 1Cycle 당 0.02Hz 이상 변화된 주파수를 약 20Cycle (약 0.3초) 동안 전압 A상에 인가합니다. 이때 전압의 크기는 최소 80V 이상으로 합니다.

#### (4) 사용자가 직접 점점 설정 변경을 하려면 어떻게 하나요?

- 보호요소의 설정항목으로 진입하여 DO1~DO4 설정항목을 ENABLED로 설정 시 해당요소가 동작하면 ENABLED로 설정된 접점이 출력하도록 할 수 있습니다.

#### (5) 계전기를 판넬에 설치하고 시험하는데 인가된 전류보다 계측값이 적게 표시됩니다.

- 본 사용설명서의 설치/인출 방법을 참고하십시오. 외함과 계전기가 인출되는 구조로서 외함 설치가 잘못된 경우 정상계측을 하지 못할 수 있습니다.

#### (6) 정상적으로 태양광 발전 중이나 계전기 계측전류와 클램프미터로 계측한 계측전류의 크기가 차이납니다.

- 디지털계전기 특성상 고조파 성분을 제외한 기본파만 계측 표시합니다. 하지만 일반 클램프 미터 및 간이 계측용 멀티미터는 고조파 성분을 포함한 값을 계측하는 것이 대부분이며 이로 인해 제품 간 계측값이 다를 수 있습니다.

#### (7) 태양광 발전 중 계전기에서 표시하는 전력값과 인버터에서 표시하는 전력값이 다릅니다.

- 메뉴 / POWER SYSTEM 항목으로 이동하여 VT, CT 1, 2차 비를 확인하여 인버터 설정과 다른 설정으로 되어 있는 것이 있는 지 확인하십시오. 제품에 인가되는 전압, 전류의 값이 상기 설정된 값으로 내부 연산되어 1차측 값으로 표시하므로 설정을 확 인하여 서로 다른 설정으로 되어 있을 시 변경하여 사용하셔야 합니다.

## ▶ K-PAM 10Series 제어 회로도

#### ■ K-PAM DG10 AC Sequence 도면 (예시 도면)

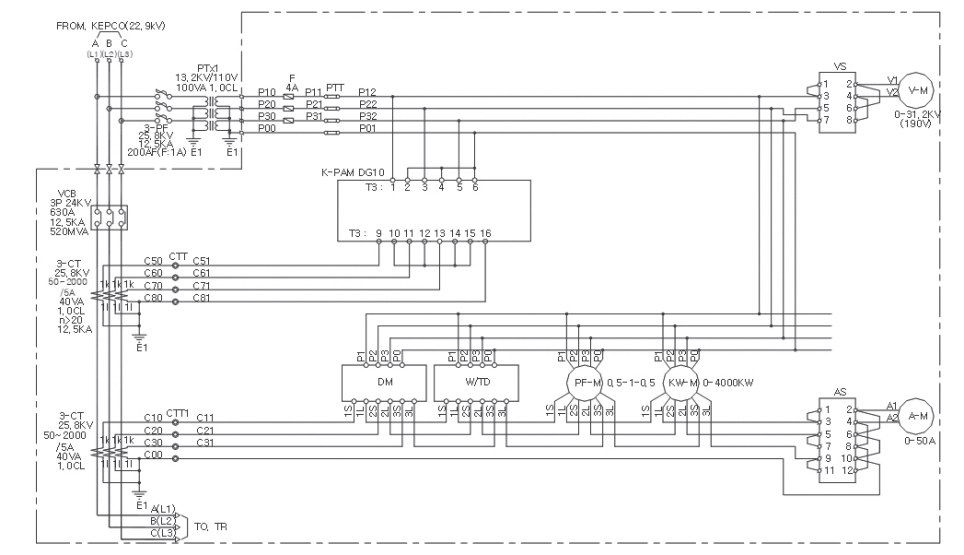

#### ■ K-PAM DG10 VCB DC Sequence 도면 (예시 도면)

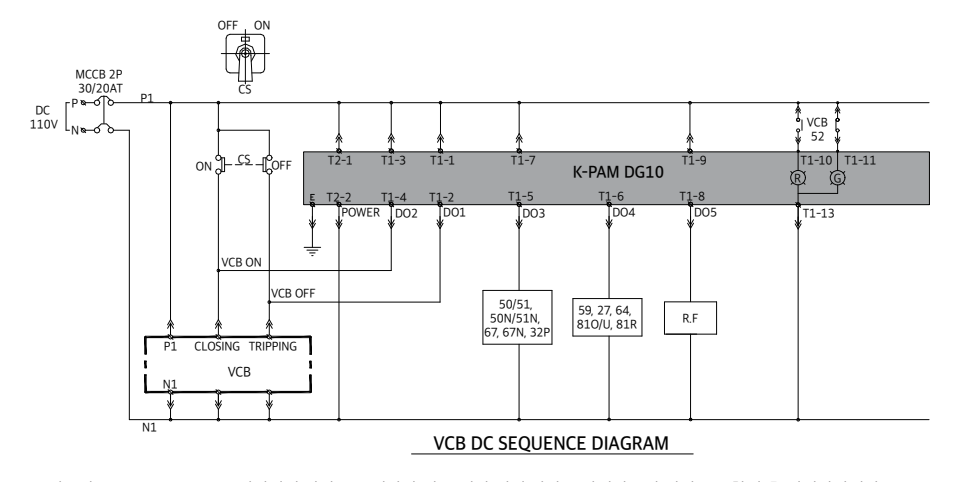

※ 제품별로 D/O, D/I, RS485, 제어전원 단자는 동일하나 전류/전압 입력 단자는 상이하오니 결선도를 확인 후 결선바랍니다.

....

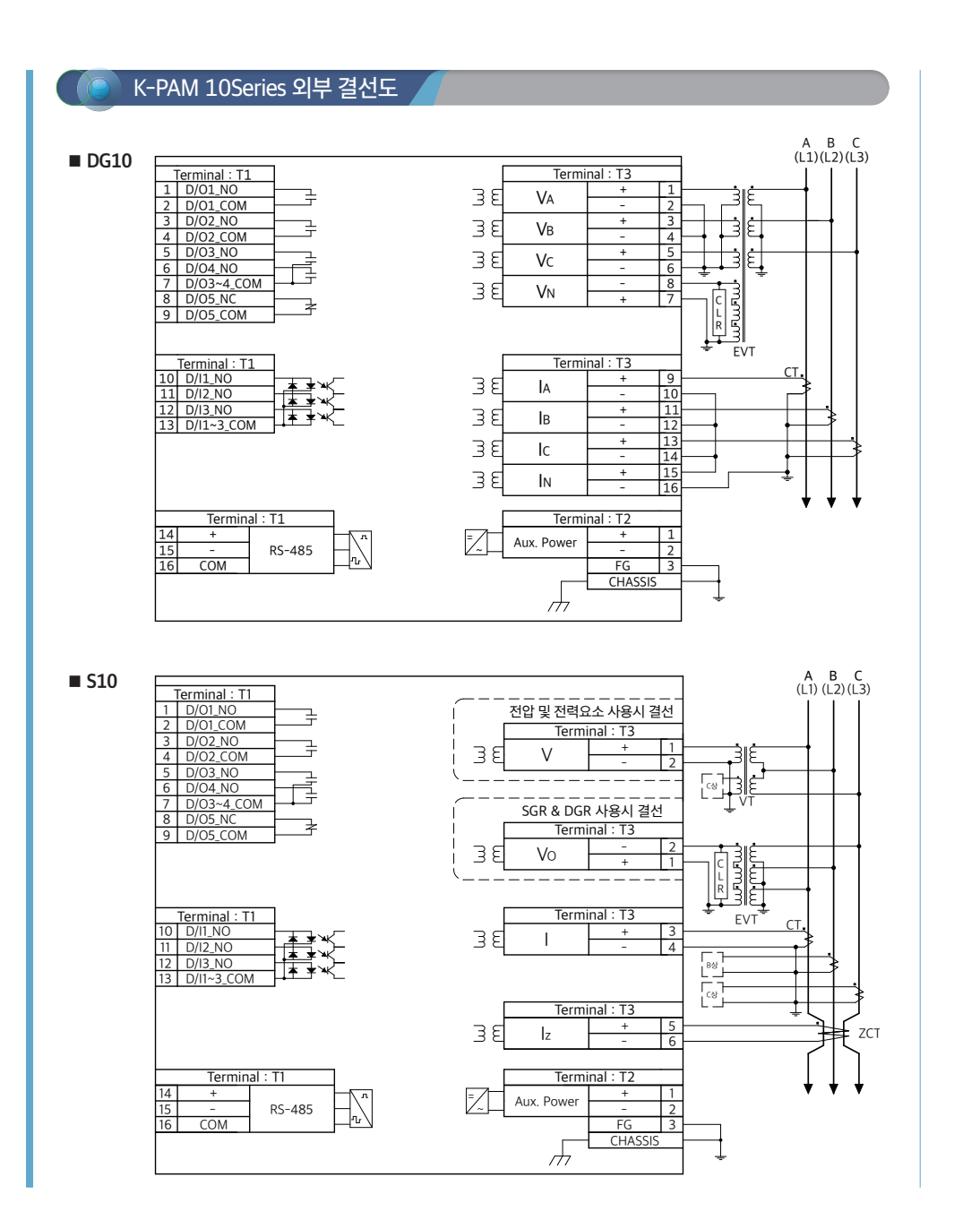

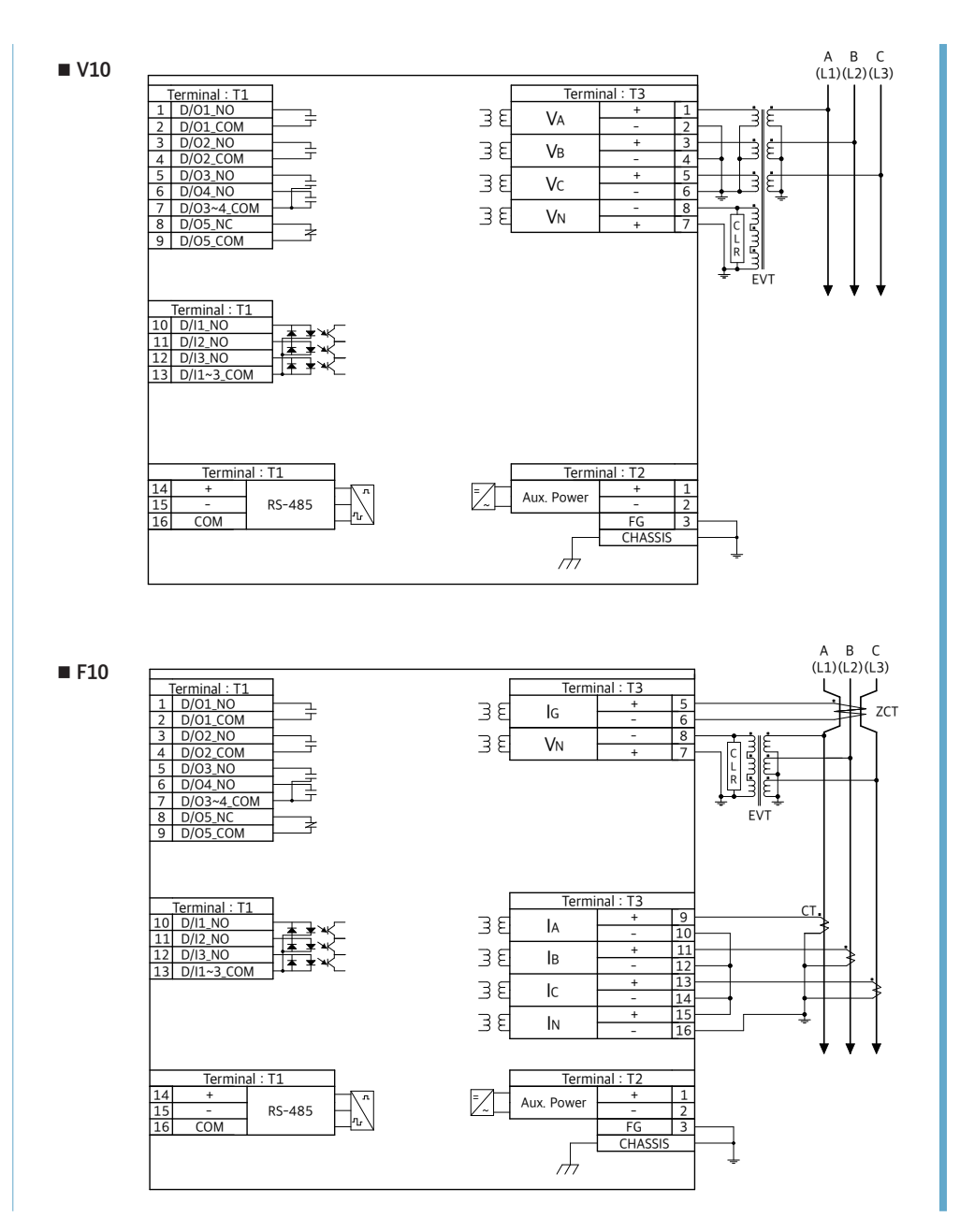

....

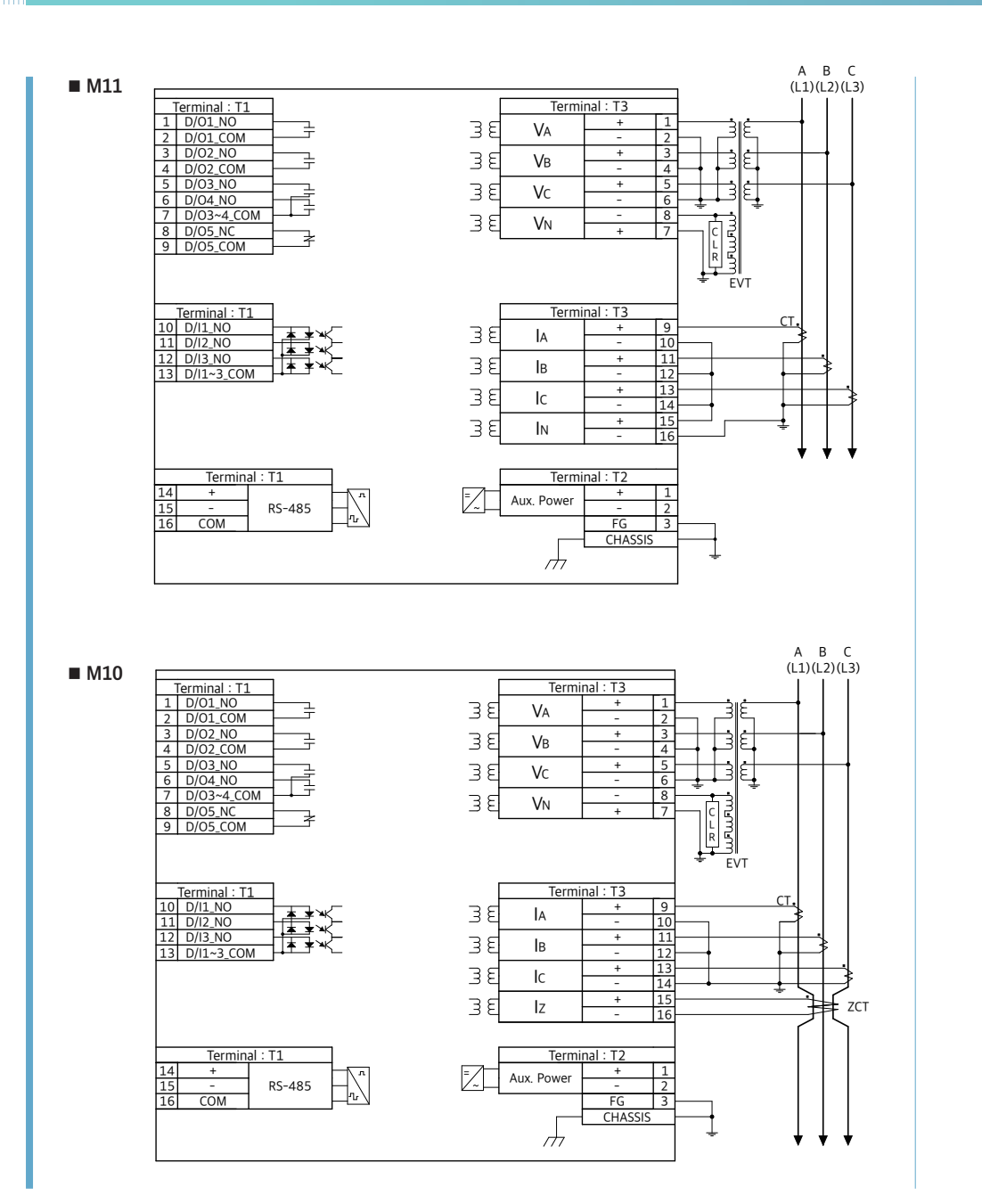

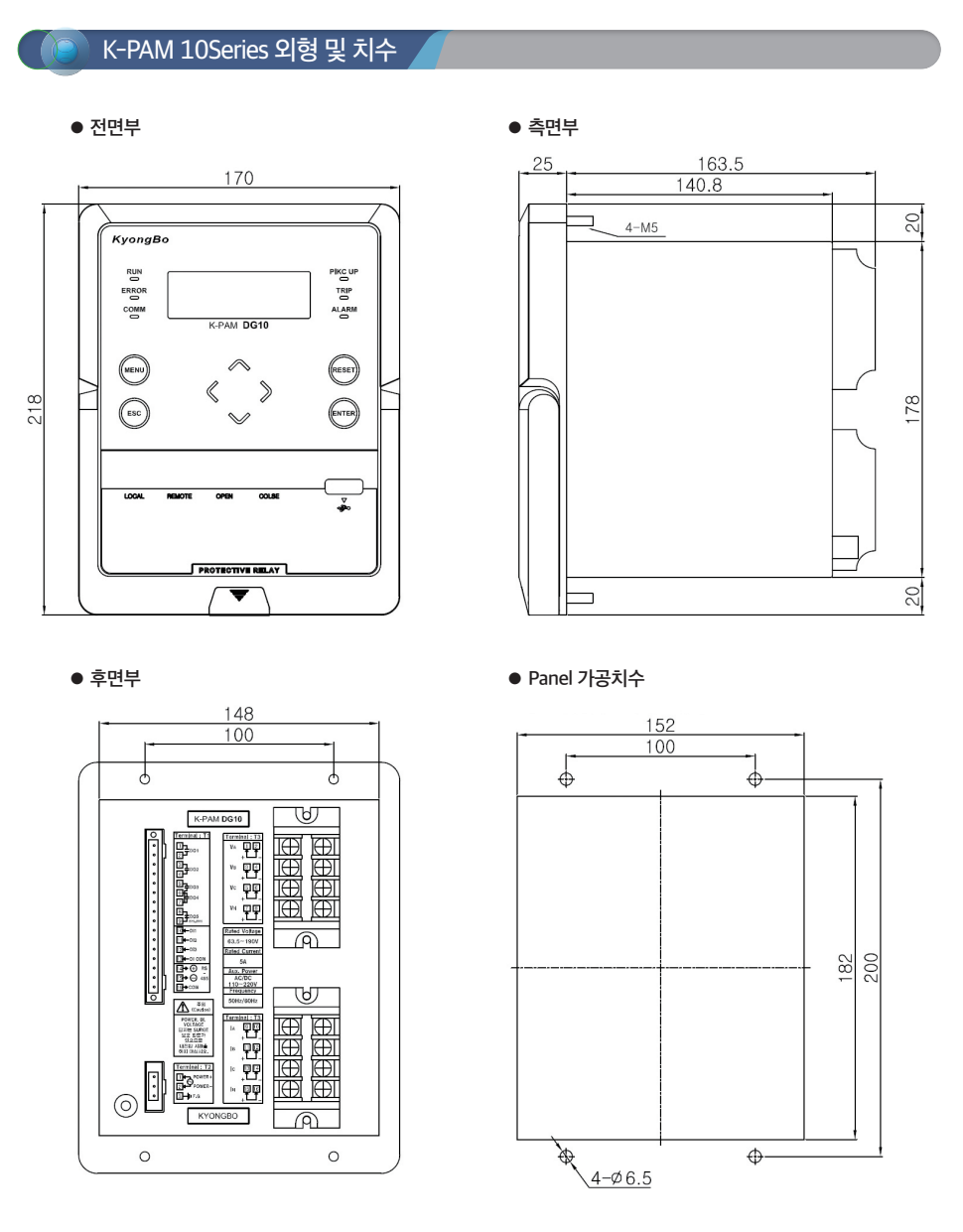

• 별도의 판넬 가공 없이 GD Series, GDR Series, 유도형 계전기, K-PAM F300 대체 가능

# N-PAM 10Series 설치/인출 방법

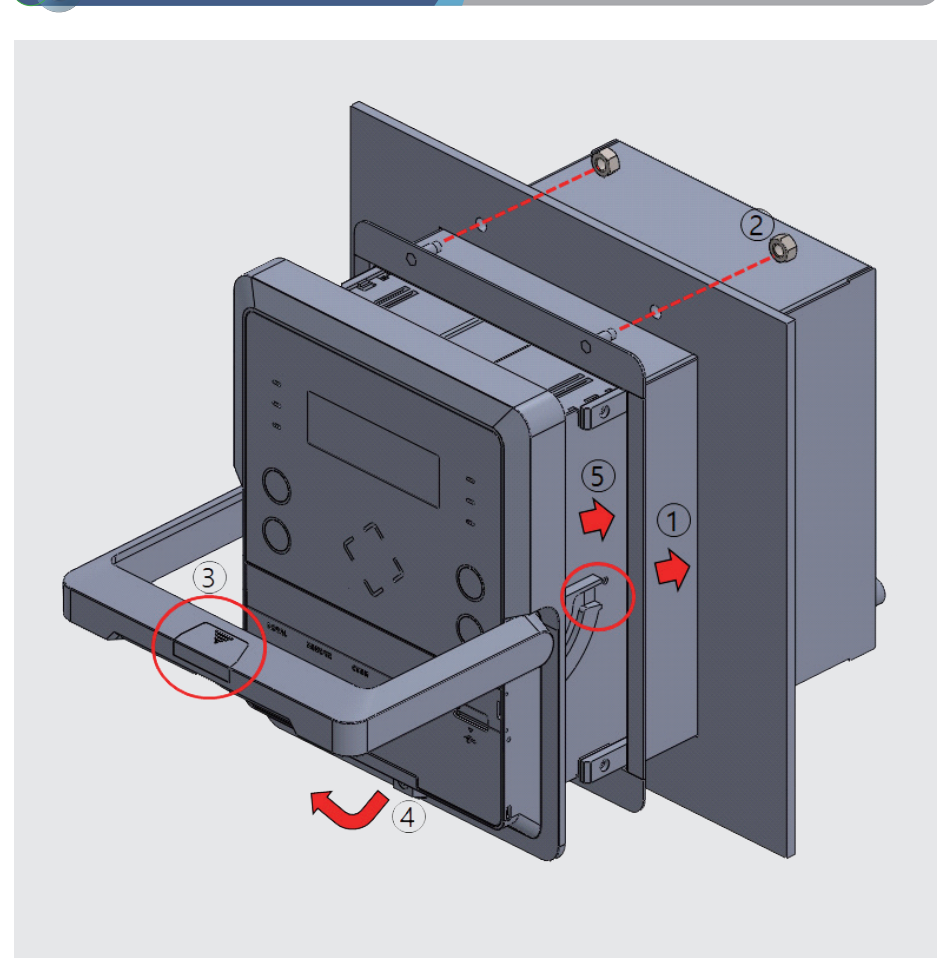

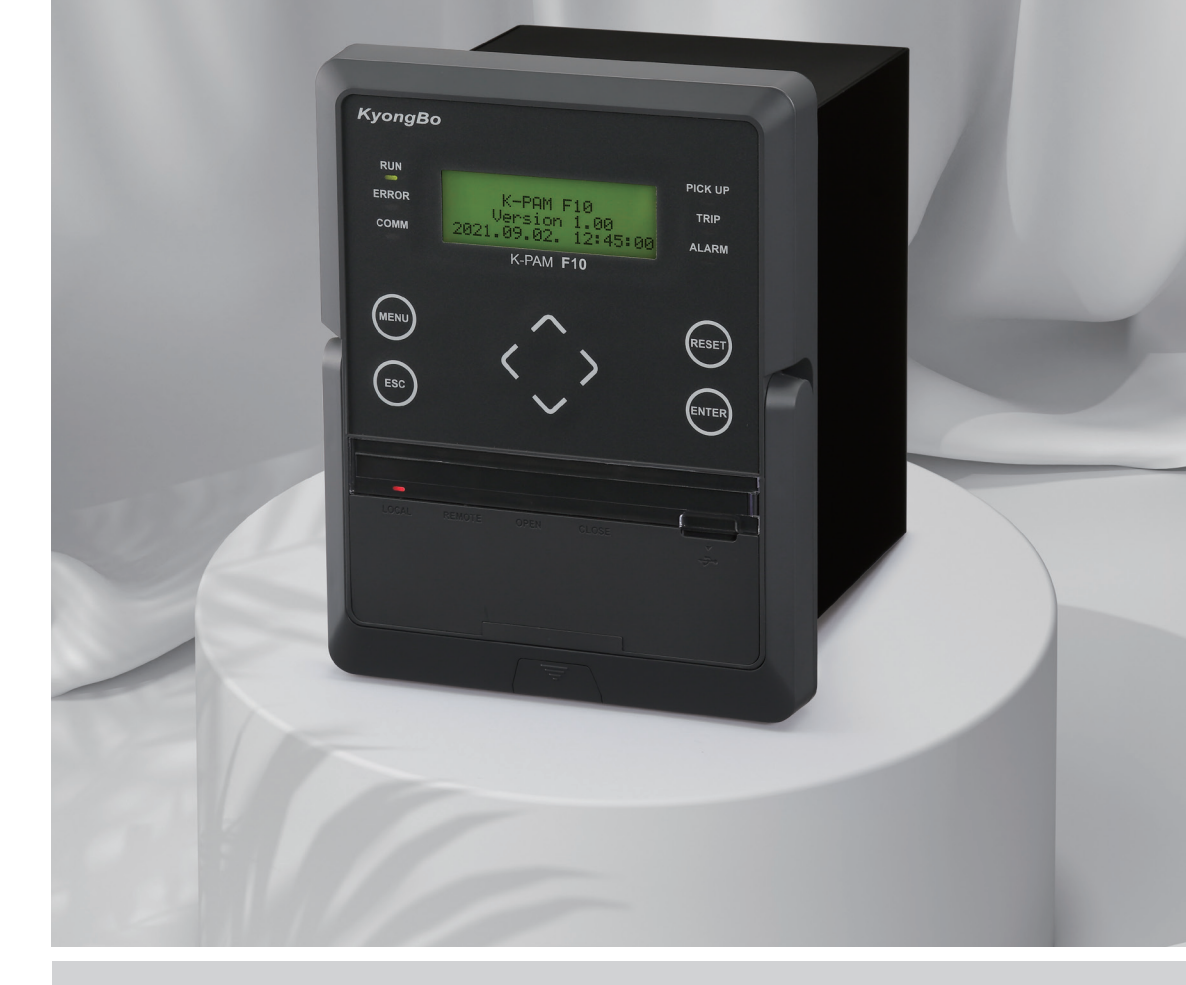

#### ・ 판넬 설치 및 인출 방법

#### ① 제품에 맞게 커팅된 판넬에 외함을 취부합니다.

- ② 판넬에 취부된 외함 모서리 4개의 볼트에 동봉된 너트를 조여 조립합니다.
- ③ 제품의 손잡이 커버를 제거하여 나사를 풀어 ④와 같이 손잡이를 수직으로 올린 후 외함에 취부합니다.
- ⑤ 제품을 외함에 취부한 상태로 밀어 넣은 후 손잡이를 아래로 내려 외함과 조립이 밀착되도록 하고

③에서 푼 나사를 조인 후 손잡이 커버를 조립합니다.

제품 인출 시 위 순서와 반대로 진행하여 제품을 인출 할 수 있으며 인출 전 제품 후면의 T1, T2에 연결된 CONNECTOR를 분리 후 인출 하십시오.

### 경보전기 주식회사

04792 서울특별시 성동구 성수일로 12가길 5 Tel : 02)465-1133~7 Fax : 02)465-1333 E-mail : webmaster@kyongbo.co.kr Website : http://www.kyongbo.co.kr A/S **02)465-1133** (내선번호 **102**) 다기능 디지털 복합 보호계전기 간편 사용설명서

**K-PAM 10 Series** 

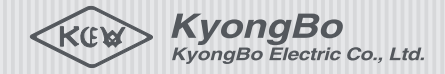